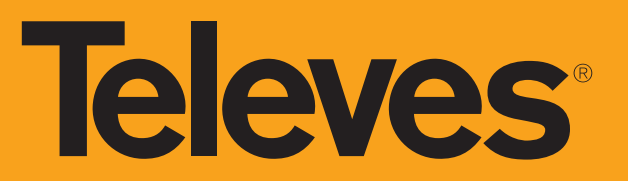

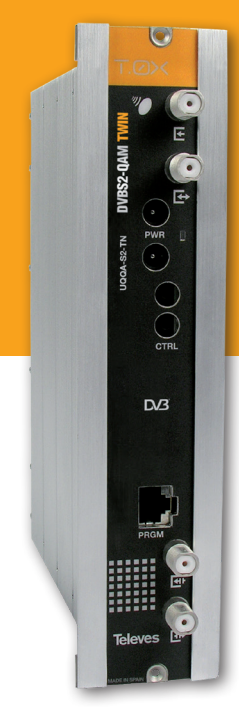

## Refs. 563001

## Manual de Instrucciones

## 

🚯 DVBS2 - QAM Twin

www.televes.com

## Importantes instrucciones de seguridad

#### Condiciones generales de instalación

- 1. Lea las instrucciones.
- 2. Conserve estas instrucciones.
- 3. Preste atención a todas las advertencias.
- 4. Siga todas las instrucciones.
- 5. No utilice este aparato cerca del agua.
- 6. Limpie la unidad sólo con un paño seco.
- 7. No bloquee las aberturas de ventilación. Realizar la instalación de acuerdo con las instrucciones del fabricante.
- No la instale cerca de fuentes de calor tales como radiadores, registros de calor, estufas u otros aparatos (incluyendo amplificadores) que produzcan calor.
- 9. Utilice solamente los aditamentos/accesorios especificados por el fabricante.
- 10. Solicite todas las reparaciones al personal de servicio cualificado. Solicite una reparación cuando el aparato se haya dañado de cualquiera forma: Derramado líquido o caído objetos dentro del aparato, el aparato haya sido expuesto a la lluvia o humedad, no funcione normalmente, o haya sufrido una caída.

#### Atención

 El aparato no debe ser expuesto a caídas o salpicaduras de agua. No situar objetos o recipientes llenos de líquidos, como jarrones, sobre o cerca del aparato.

Cómo utilizar el equipo de forma segura

 En el caso de que cualquier líquido u objeto caigan dentro del aparato, debe de ponerse en contacto con el servicio técnico

#### Instalación segura

- La temperatura ambiente no debe superar los 113°F.
- No situar el equipo cerca de fuentes de calor o en ambientes de humedad elevada.
- No situar el equipo donde pueda estar sometido a fuertes vibraciones o sacudidas.
- Deje un espacio libre alrededor del aparato para proporcionar una ventilación adecuada.
- No situar sobre el aparato fuentes de llama desnuda, tales como velas encendidas.

#### Simbología

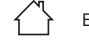

CE

Equipo diseñado para uso en interiores.

El equipo cumple los requerimientos del marcado CE.

Este símbolo indica que el producto cumple la certificación EAC.

#### Televes, S.A., CIF: A15010176, Rua/Benefica de Conxo, 17, 15706 Santiago de Compostela, SPAIN, tel.: +34 981 522200, televes@televes.com. Произведено в Испании.

Дата изготовления указана на упаковочной этикетке:

D. мм/гг (мм = месяц / гг = год).

DECLARACIÓN DE CONFORMIDAD ש DECLARATION OF CONFORMITY ש DECLARAÇÃO DE CONFORMIDADE ש DECLARATION DE CONFORMITE ש DICHIARAZIONE DI CONFORMITÀ ש DEKLARACJA ZGODNOŚCI ש KONFORMITĂTSERKLÄRUNG ש ΠΙΣΤΟΠΟΙΗΤΙΚΟ ΣΥΜΜΟΡΦΩΣΗΣ ש FÖRSÄKRAN OM ÖVERENSSTÄMMELSE ש ДЕКЛАРАЦИЯ СООТВЕТСТВИЯ ש بيان المطابقة https://doc.televes.com

## DVBS2 - QAM Twin

## Índice

| 1.  | Cara                         | cterísticas técnicas     | 5  |  |  |  |
|-----|------------------------------|--------------------------|----|--|--|--|
| 2.  | Descripción de referencias   |                          |    |  |  |  |
| 3.  | Montaje                      |                          |    |  |  |  |
|     | 3.1. Montaje en libro        |                          |    |  |  |  |
|     | 3.2. 1                       | Nontaje en rack 19"      | 9  |  |  |  |
| 4.  | Desc                         | ripción de elementos     | 10 |  |  |  |
|     | 4.1.                         | DVBS2 - QAM Twin         | 10 |  |  |  |
|     | 4.2.                         | Fuente de alimentación   | 11 |  |  |  |
|     | 4.3.                         | Central amplificadora    | 13 |  |  |  |
|     | 4.4.                         | Programador universal    | 14 |  |  |  |
| 5.  | Instru                       | ucciones de uso          | 15 |  |  |  |
|     | 5.1.                         | Menú individual          | 15 |  |  |  |
|     | 5.2.                         | Menú general             | 19 |  |  |  |
|     | 5.3.                         | Grabación de parámetros  | 22 |  |  |  |
| 6.  | Cont                         | rol del dispositivo      | 22 |  |  |  |
| 7.  | Esqu                         | emas de menús            | 23 |  |  |  |
| 8.  | Ejemplo de aplicación        |                          |    |  |  |  |
| 9.  | Norm                         | nas para montaje en rack | 27 |  |  |  |
| 10. | Normas para montaje en cofre |                          |    |  |  |  |

## **Televes**

Televes

5

## 1. Características técnicas

## 1.1. DVBS2 -QAM Twin ref. 563001

|                          | Frecuencia de entrada              | MHz    | 950 - 2150                                                                      | Pérdidas de pa                      | aso (típ.) | dB   | < 2                                     |
|--------------------------|------------------------------------|--------|---------------------------------------------------------------------------------|-------------------------------------|------------|------|-----------------------------------------|
|                          | Velocidad de símbolo               | Mbaud  | 2 - 45                                                                          | Madulación                          | DVB-S2     |      | QPSK, 8PSK                              |
|                          | Pasos de frecuencia                | MHz    | 1                                                                               | Modulación                          | DVB-S      |      | QPSK                                    |
| Desmodulador<br>Satélite | Conectores de<br>entrada y salida  | tipo   | "F" hembra                                                                      | FEC interno LDP                     |            | LDPC | 9/10, 8/9, 5/6, 4/5, 3/4, 2/3, 3/5, 1/2 |
|                          | Impedancia de entrada              | Ohm    | 75                                                                              | FEC externo                         |            |      | Bose-Chaudhuri-Hocquenghem              |
|                          | Alimentación LNB                   | V-/kHz | 13-17- OFF / 22KHz (ON-OFF)                                                     | Factor de roll-off %                |            | %    | 20, 25, 35                              |
|                          | Selección satélite (DiSEqC)        |        | A, B, C, D                                                                      | R.O.E. entrada                      | (mín.)     | dB   | 7                                       |
|                          | Formato de modulación              | QAM    | 16, 32, 64, 128, 256                                                            | Scrambling                          |            |      | DVB ET300429                            |
| Modulador                | Velocidad de símbolo               | Mbaud  | 1,5 - 7,2 (selec.)                                                              | Interleaving                        |            |      | DVB ET300429                            |
| QAIVI                    | Factor de roll-off                 | %      | 15                                                                              | Ancho de ban                        | da (máx.)  | MHz  | 8,28                                    |
|                          | Código de bloque                   |        | Reed Solomon (188, 204)                                                         | Espectro de salida (selec.)         |            |      | Normal / Invertido                      |
|                          | Frecuencia salida (selec.)         | MHz    | 46 - 862                                                                        | Pérdidas de paso (típ.) dB          |            | dB   | < 1,5                                   |
|                          | Pasos de<br>frecuencia             | kHz    | 250                                                                             | Pérdidas de retorno (típ.) dB       |            | dB   | > 10                                    |
| Salida RF                | Nivel máximo<br>de salida (selec.) | dBµV   | 80 ±5                                                                           | Conectores de<br>entrada y salida t |            | tipo | "F" hembra                              |
|                          | Atenuación (progr.)                | dB     | > 15                                                                            | Impedancia de                       | e salida   | Ohm  | 75                                      |
| General                  | Consumos 24Vdc<br>(con señal)*     | mA     | 420 mA sin alimentar LNB<br>670 mA un LNB activado<br>970 mA dos LNBs activados |                                     |            |      |                                         |
|                          | Indice de protección               |        | IP20                                                                            |                                     |            |      |                                         |

\* Se considera un consumo del LNB de 250mA.

Las características técnicas descritas se definen para una temperatura ambiente de 45°C (113°F). Para temperaturas superiores se utilizará ventilación forzada.

## 1.2. Características técnicas Centrales

|         | Rango de frecuencia                                   | MHz         | 46 862              | Conector          | tipo    | "F"               |
|---------|-------------------------------------------------------|-------------|---------------------|-------------------|---------|-------------------|
| Central | Ganancia                                              | dB          | 44 ± 2,5            | Alimentación      | V====   | 24                |
| 5575    | Margen de regulación                                  | dB          | 20                  | Consumo a 24 V=== | mA      | 450               |
|         | Tensión de salida (60 dB)                             | dBµV        | 105 (42 CH CENELEC) | Toma de test      | dB      | -30               |
|         | Rango de frecuencia (1)                               | MHz         | 87-1006             | Conector          | tipo    | "F"               |
|         | Ganancia <sup>(1)</sup>                               | dB          | 30 - 40 (selec.)    | Alimentación      | V~ / Hz | 120 - 230 / 50-60 |
| Central | Tensión máx. de salida (1)<br>(42 CH CENELEC)         | dBµV (tip.) | 112 (52)            | Consumo máximo    | mA      | 235               |
| 451203  | Rango de frecuencia (2)                               | MHz         | 5 - 65              | Toma de test      | dB      | -20               |
|         | Ganancia <sup>(2)</sup>                               | dB (tip.)   | 28 / -3             |                   |         |                   |
|         | Tensión máx. de salida <sup>(2)</sup><br>(DIN 45004B) | dBµV (tip.) | 117 (57)            |                   |         |                   |

(1) Canal principal (2) Canal retorno (activo/pasivo)

## 1.3. Características técnicas Fuente Alimentación

| Fuente<br>alimentación | Tensión / frecuencia<br>de entrada | V~ / Hz | 196 - 264 / 50-60 | Corriente máxima total<br>(salida1 + salida2) | А | 5 (24V===)  |
|------------------------|------------------------------------|---------|-------------------|-----------------------------------------------|---|-------------|
| 5629                   | Tensión de salida                  | V===    | 24                | Corriente máx. por salida                     | А | 4 (24V====) |

## 1.4. Diagrama de bloques

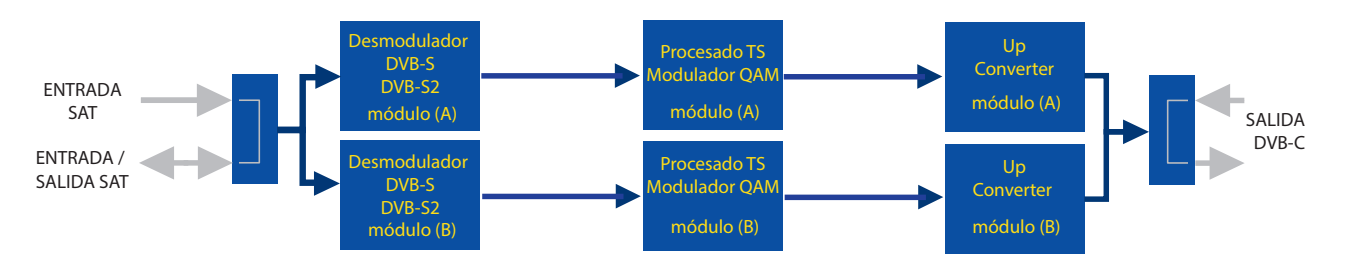

**Televes**<sup>®</sup>

7

## 2. Descripción de referencias

| 563001 | T.0X DVBS/S2 - QAM TWIN                    |
|--------|--------------------------------------------|
| 564501 | T.0X DVBS/S2 - QAM HEXA                    |
| 5575   | Amplificador Banda Ancha 44dB 120dBµV T.0X |
| 451203 | Central DTKom (87 - 1006MHz)               |
| 5559   | CDC-IP T.0X                                |
| 555911 | CDC IP/3G T.0X                             |
| 5629   | Fuente alimentación 24V/5A T.0X            |
| 562910 | T.0X ALIMENTACIÓN CONMUTADA 60W 24V - 2,5A |

| Accesori                                                            | os                                                                 |  |  |  |  |
|---------------------------------------------------------------------|--------------------------------------------------------------------|--|--|--|--|
| 7234                                                                | Programador Universal                                              |  |  |  |  |
| 5071                                                                | Regleta T03-T05-T.0X L=50 cm                                       |  |  |  |  |
| 5239                                                                | Regleta soporte T03-T05-T.0X 12 Módulos+Alimentación<br>L= 56 cm   |  |  |  |  |
| 5301                                                                | Marco rack 19"                                                     |  |  |  |  |
| 507203 Cofre T.0X con cerradura ventilado (7 módulos + alimentación |                                                                    |  |  |  |  |
| 507204                                                              | UGH4 Cofre T.0X con ventilación forzada (4 Módulos + Alimentación) |  |  |  |  |
| 4061                                                                | Carga adaptadora conector F con condensador                        |  |  |  |  |
| 4058                                                                | Carga adaptadora conector F                                        |  |  |  |  |
| 422601                                                              | Latiguillo adaptador de alimentación T05 @ T.0X L=40 cm            |  |  |  |  |
| 5673                                                                | Placa suplemento 50 mm                                             |  |  |  |  |

## 3. Montaje

3.1. Montaje en libro

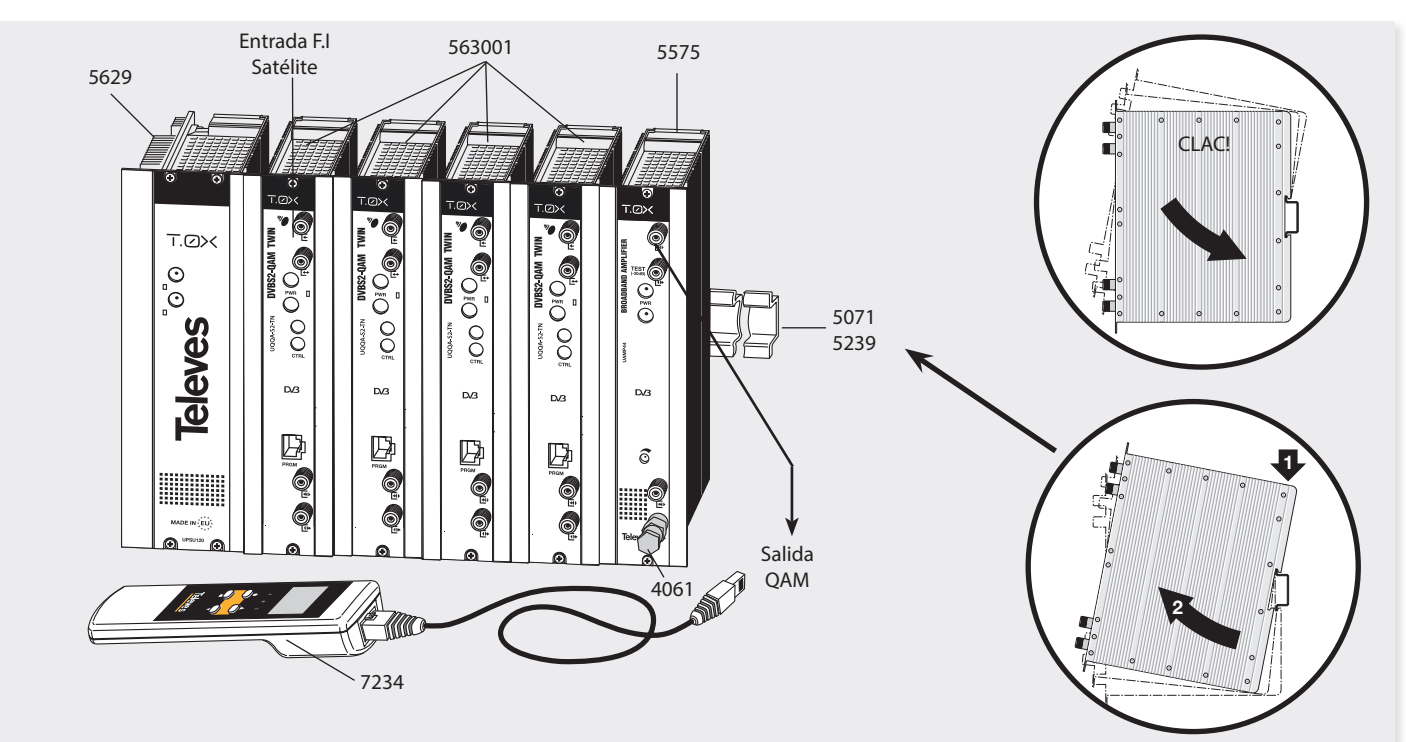

NOTA: Es necesario utilizar ambas salidas de la fuente, en caso de emplear 4 o más unidades, equilibrando el consumo. Por ejemplo, 3+2 o 2+3 módulos. Posibilidad de montar con hexa / posibilidad de 2 entradas SAT independientes.

**Televes** 

9

## 3.2. Montaje en Rack 19"

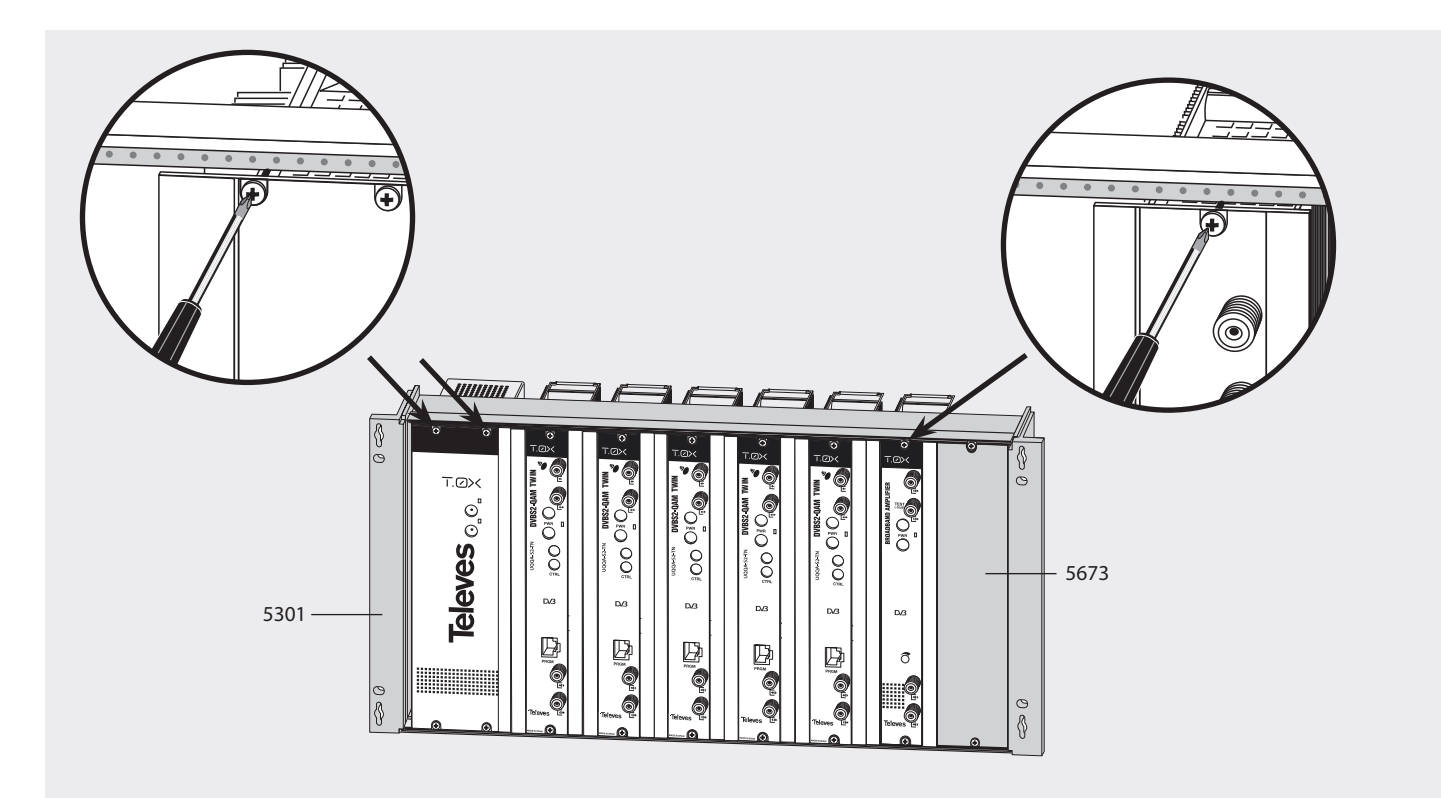

## 4. Descripción de elementos

## 4.1. DVBS2 - QAM Twin

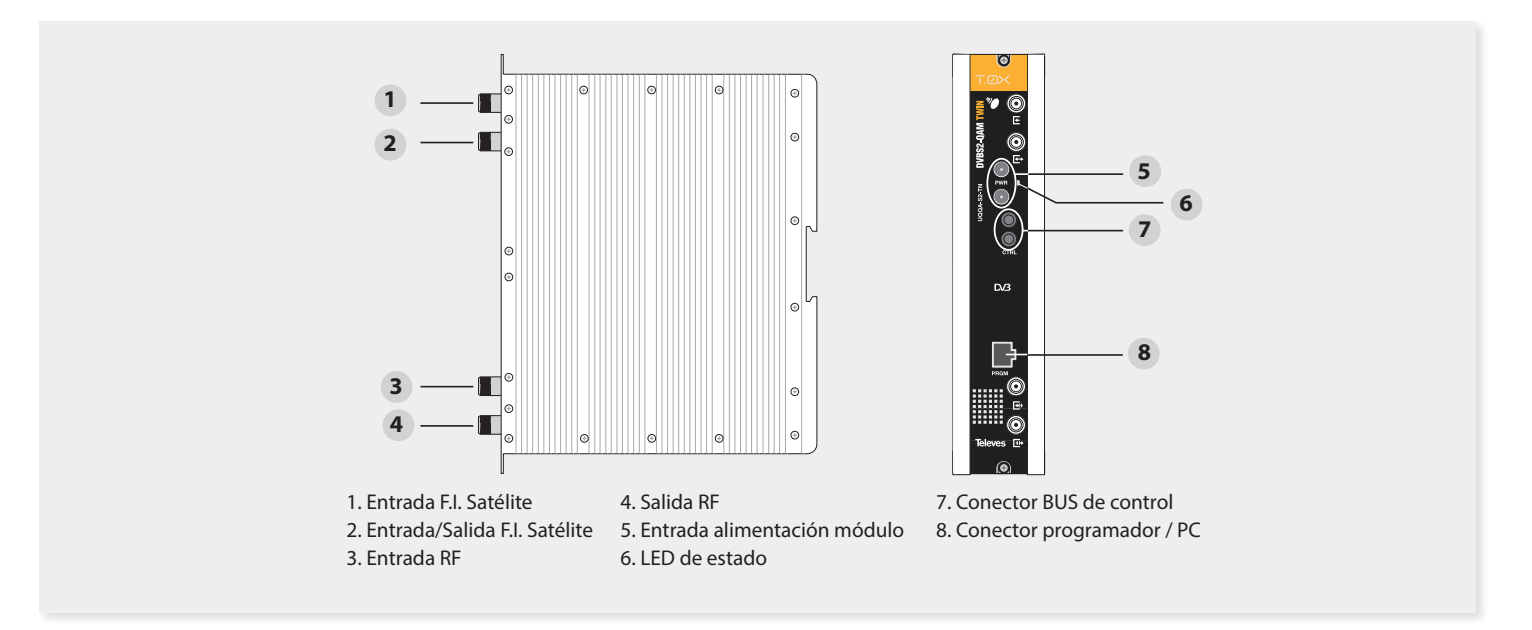

El equipo DVBS2-QAM Twin permite la transmodulación de dos múltiplex de transporte DVB-S o DVB-S2 procedentes de una o dos entradas de FI. Cada uno de los flujos de transporte es demodulado, procesado, modulado en formato QAM (DVB-C) y convertido a su respectivo canal de salida usando un up-converter ágil.

Mediante el programador universal (ref. 7234) o el TSuite, se realiza la programación de los parámetros de funcionamiento del transmodulador (frecuencias de entrada y salida, formato de modulación y adaptación de servicios principalmente).

11

## 4.2. Fuentes de alimentación

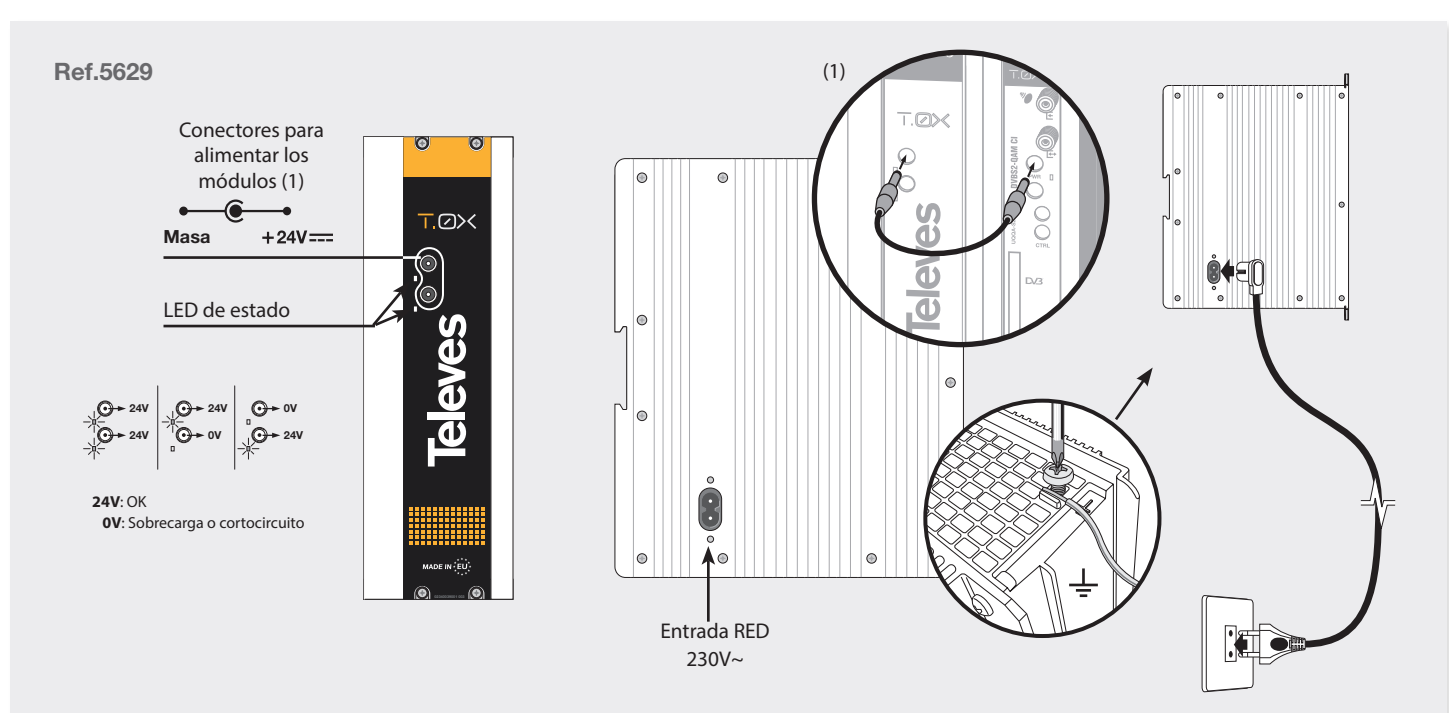

- NOTA: La fuente de alimentación puede alimentar hasta un máximo de 7 módulos. El número de módulos con LNB activado está limitado: Máximo 3 módulos con dos LNBs activos (lazos de entrada desactivado) o 6 con un LNB activado.
  - Cada alimentación de LNB activada incrementa sobre 250mA el consumo, dependiendo del LNB.
  - Es necesario utilizar ambas salidas de la fuente cuando el consumo en una de ellas supera los 4A (máxima corriente en cada salida).

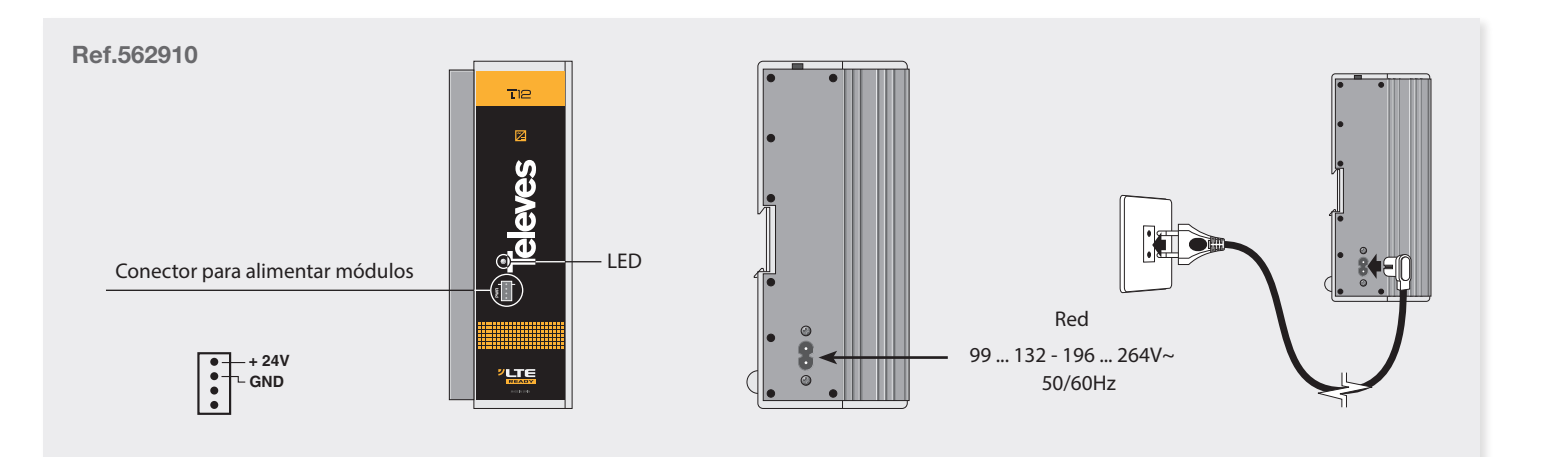

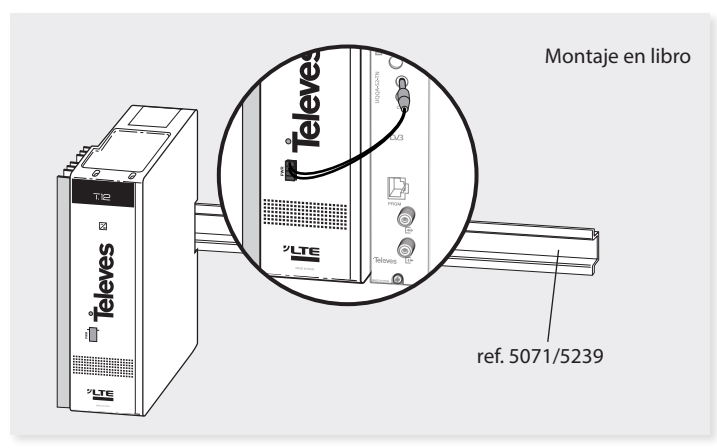

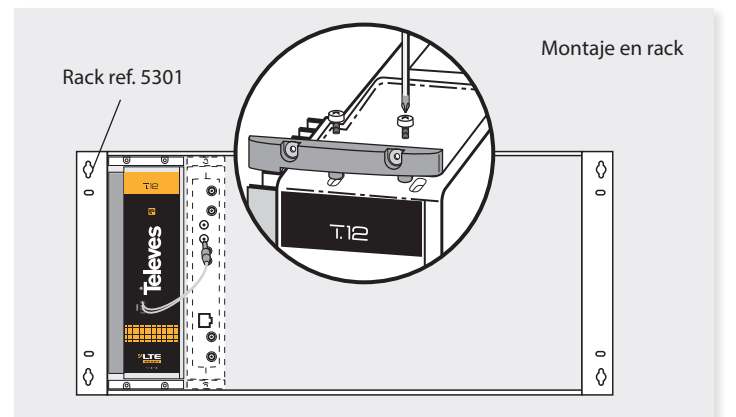

13

## 4.3. Central amplificadora

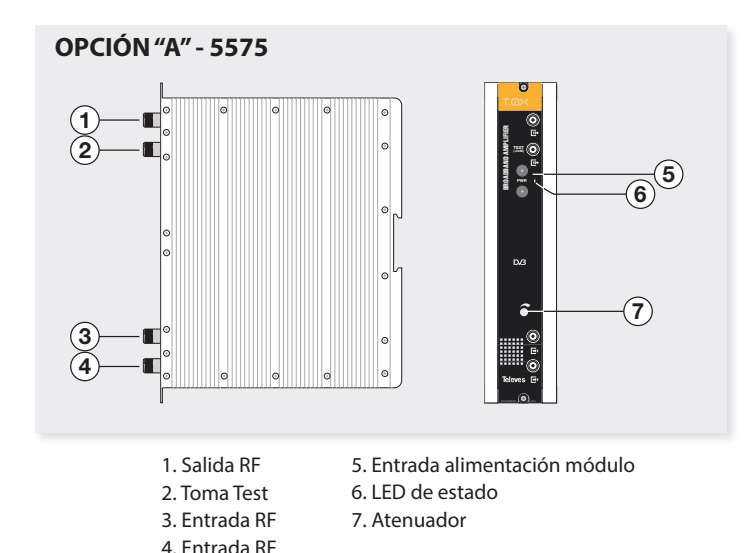

Dispone de dos conectores de entrada de señal, para permitir la mezcla de los canales suministrados por dos sistemas. Si se utiliza sólo una de las entradas, se recomienda cargar la entrada no utilizada con una carga de 75 ohm, ref. 4061. Dispone de un conector de salida y una toma de Test (-30dB) situadas en la parte superior del panel frontal.

La alimentación se realiza a 24V, a través de un latiguillo igual al utilizado para la alimentación de los otros módulos del sistema.

OPCIÓN "B" - 451203

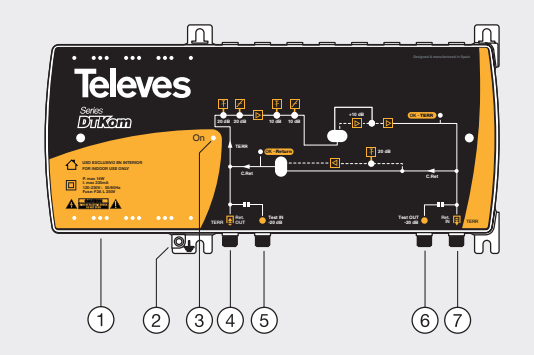

- 1. Entrada alimentación red (120 230 V~ 50/60 Hz)
- 2. Conexión para toma de tierra
- 3. LED de encendido
- 4. Entrada TERR
  - Salida canal de retorno
- 5. Test IN
- 6. Test OUT
- 7. Salida TERR
- Entrada canal de retorno

La central amplificadora realiza la amplificación de los canales suministrados, cubriendo el margen de frecuencias correspondiente.

## 4.4. Programador Universal PCT 5.0

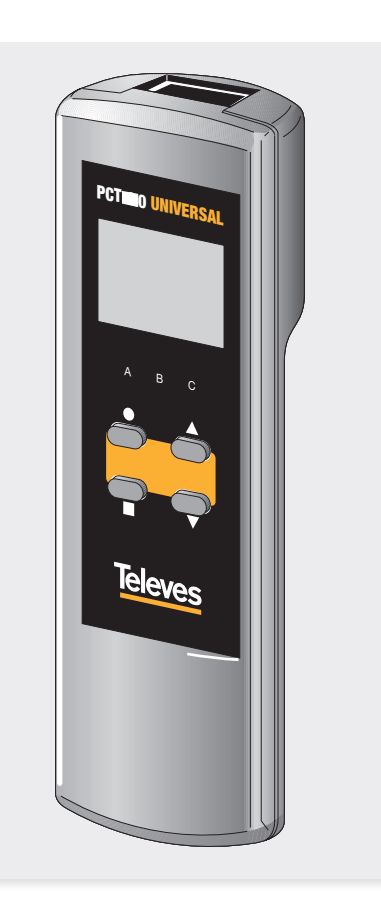

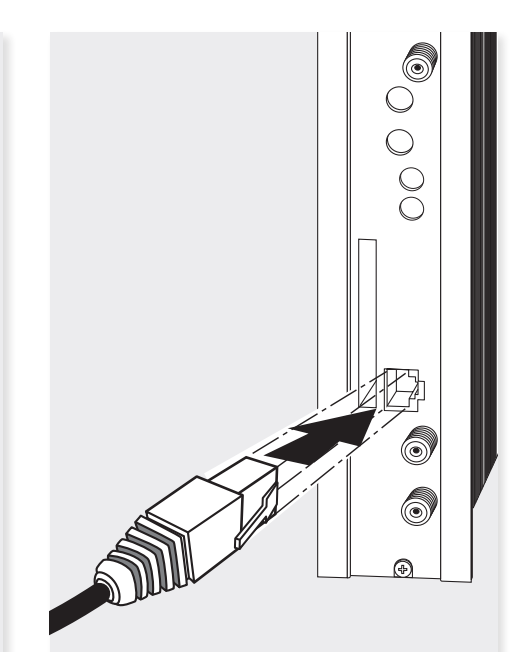

El programador consta de 4 teclas:

 (pulsación corta) - Habilita/deshabilita modo edición o mueve cursor (en modo edición).

> (pulsación larga) - reseteo de C/N mínima, reseteo de temp. máxima, paso a menu edición de PIDs, en función del sub-menú.

- ▲-▼ En modo edición: modificación del parámtro (incremento/decremento) apuntando por el cursor (parpadeante).
  En otro caso: cambio de menú.
- (pulsación corta) Cambio de sección de menús (A, B, C).
  (pulsación larga) - Grabado de configuración en memoria.
- + ▲ Menú de clonado.
- $\blacksquare + \bullet + \blacktriangle$  Aumentar el contraste de la pantalla.
- $\blacksquare + \bullet + \blacksquare$  Disminuir el contraste de la pantalla.

15

## 5. - Instrucciones de uso

Insertar el programador en el conector frontal de programación del módulo ("PRGM"). Aparecerá la versión de firmware del programador:

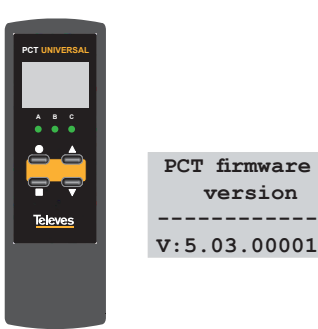

La unidad de programación está estructurada en 3 secciones principales:

- Sección A: menús individuales.

- Sección B: menús generales.

- Sección C: menús de monitorización.

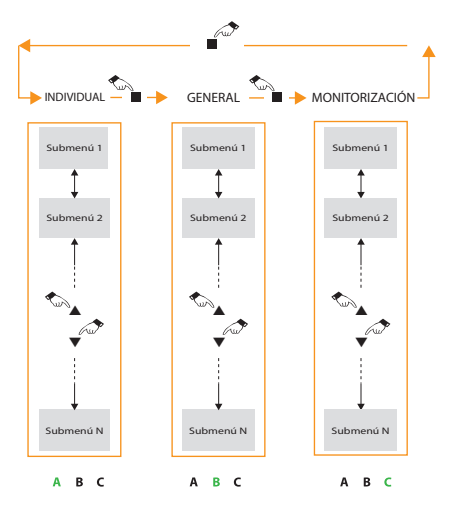

Los LEDS A, B y C muestran la sección actualmente seleccionada.

El botón ■ permite desplazarse entre secciones.

Los botones  $\blacktriangle$  y  $\blacktriangledown$  permiten cambiar de submenú en cada sección.

Manteniendo pulsado el botón ■ se guarda la configuración.

Pulsando el botón ● se activa el modo edición (en caso de que sea posible). Los botones ▲ y ▼ permiten el cambio de los valores.

En caso de que el cursor pueda situarse en más de una posición en un submenú (por ejemplo una frecuencia de entrada, con varios dígitos), pulsando el botón • se avanza a la siguiente posición editable.

#### 5.1 - Menú Individual (LED A encendido)

En todos los submenús (exceptuando el menú de selección de transcoder) se muestran el engache de la entrada (símbolo • en la parte superior izquierda) y de la salida (símbolo • en la parte superior derecha).

#### Selección de transcoder:

El primer menú permite la selección de transcoder a configurar de la unidad: A o B. Una vez seleccionado, el resto de los submenús de esta sección se referirán únicamente a los parámetros de este transcoder.

Pulsando el botón • se accede al modo edición, por lo que la última línea parpadea. De este modo, con los botones  $\blacktriangle$  y  $\blacktriangledown$  se puede seleccionar el sintonizador que se desea configurar.

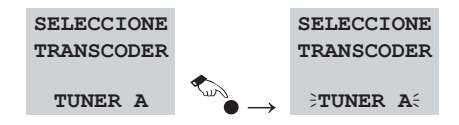

#### • Selección de frecuencia de entrada:

Este menú permite introducir la frecuencia de entrada para el transcoder previamente seleccionado. El rango de este parámetro es [950 - 2150] MHz.

> - TUNER A -SELECCIONE FREC ENTRADA 1626 MHz

Presionando el botón  $\bullet$  se van seleccionando cada uno de los dígitos sucesivamente para modificar su valor.

#### • Selección de baud rate de entrada:

Este menú permite introducir el baud rate de entrada para el sintonizador previamente seleccionado el rango de este parámetro es [2.000 - 45.000] kbaud.

> - TUNER A -SELECCIONE BAUD ENTRADA 27.500 kbaud

#### Selección de servicios:

Este menú permite seleccionar que servicios de la entrada pasan a la salida. Se muestra la siguiente información:

- **Orden del servicio** en la lista y en el número total de servicios encontrados en ese módulo se indica que es el primero de una lista de 9 servicios en la entrada A.

- **Estadísticos**. Valor de la ocupación de este servicio en la salida y porcentaje libre.

Se representa de la forma N/M donde:

- N: Capacidad de salida necesaria (ocupada si el servicio está habilitado) para transportar este servicio. Esto es, el porcentaje del *bitrate* total de salida que ocupa el servicio si se habilita su paso.
- M: Capacidad de salida actualmente libre, es decir, disponible para transportar nuevos servicios, teniendo en cuenta los servicios que ya se han añadido.

Este valor se actualiza al cambiar el estado de un servicio (si se cambia a ON se resta automáticamente su ocupación, a OFF se suma), para dar un valor estimativo del disponible antes de guardar la configuración. Se dice que es un valor estimativo porque se incrementa o decrementa en lo que ocuparía el servicio completo (sin tener en cuenta el filtrado de PIDs del submenú PIDs). Una vez grabada la configuración y reconfigurado el equipo, este valor será el real, que podrá variar ligeramente respecto al estimado.

#### - Nombre del servicio

- Estado de filtrado del servicio:
- ON: El servicio pasa a la salida.
- OFF: El servicio se elimina en la salida QAM.

| • TI | JNER A • |
|------|----------|
| 1/9  | 13/26    |
| RTL  | Austria  |
|      | ON       |
|      |          |

Existe un menú avanzado "Menú PIDs" dentro del menú de servicios, al cual se accede pulsando durante más de 2 segundos la tecla de cursor ●. Esta es una opción de configuración avanzada donde se muestra una lista con los PIDs que componen el servicio que se estaba visualizando en el menú normal. Debe utilizarse cuidadosamente y puede ser necesario conocer las características del *transport stream* de entrada para realizar una configuración adecuada. Esto es así porque los PIDs de un servicio pueden cambiar y si esto sucede los valores configurados en este menú pueden dejar de ser válidos y producirse comportamientos no deseados en la salida. Para volver al menú servicios se deberá mantener pulsado el cursor • durante más de 2 segundos.

Desde este menú puede actuar a nivel de PID, seleccionando la acción a realizar con los PIDs del servicio en cuestión.

Las principal utilidad de este menú es eliminar una cadena de audio (para aquellos servicios que disponen de más de un audio) u otra información del servicio (teletexto, datos privados...) de forma que se puede reducir la ocupación de salida:

| 2 | A SID 29800 | A SID | 29800 |
|---|-------------|-------|-------|
| 1 | PID 1/5     | PID   | 3/5   |
| - | L60 *video  | 162   | a spa |
|   | ON          |       | OFF   |
|   |             |       |       |

La información disponible en este menú es la siguiente:

- **Identificador de la entrada** de la que procede el servicio (A, B).
- Identificador del servicio que se va a configurar (SID Service id).
- Índice del PID y número total de PIDs disponibles en el servicio.
- Identificador del PID.
- Descripción de la función de dicho PID.
- **Video**: Cadena de video del servicio. Se muestra en la pantalla como video.

- Audio: Cadena de audio. Se muestra como la letra a seguida de tres caracteres que proporcionan información adicional de ese audio, normalmente identifican el idioma pero no siempre es de esta forma. Por ejemplo a "spa" se le interpretará como audio en Español.
- **Otro**: Los PIDs que no se corresponden con video ni audio aparecen representados como otro.
- En algunos PIDs aparece un \*. Esto indica que dicho PID contiene la información de PCRs (*Program Clock Reference*).

- Estado de filtrado del PID: ON, OFF.

No todas las opciones están siempre disponibles. Si un servicio está a OFF todos sus PIDs estarán a OFF y no se podrá modificar este valor. Si un servicio está a ON podrá seleccionarse entre ON y OFF. También debe tenerse en cuenta que los PIDs marcados con \* nunca podrán ponerse a OFF porque contienen la información de los PCRs del servicio que es imprescindible en la salida para la correcta descodificación.

- ON: Pasa la salida.
- OFF: No pasa a la salida.

#### • Selección de frecuencia / canal de salida:

Este menú permite introducir la frecuencia/canal de salida (en función del parámetro seleccionado en el menú de configuración) para el transcoder previamente seleccionado.

| - TUNER A -  | - TUNER A - | - TUNER A - |
|--------------|-------------|-------------|
| SELECCIONE   | SELECCIONE  | SELECCIONE  |
| CANAL SALIDA | FREC SALIDA | MOD SALIDA  |
| S21=306.0MHz | 306.00 MHz  | 128 QAM     |

En modo canal, la tabla CCIR será la mostrada. En la última línea se indica el número de canal de salida y su frecuencia central.

En modo frecuencia, el usuario puede seleccionar cualquier frecuencia entre 46.00 y 862.00 MHz, en intervalos de 250 kHz.

#### • Selección de baud rate de salida:

Este menú permite introducir el baud rate de salida para el módulo previamente seleccionado El rango de este parámetro es 1.500 - 7.200 kbaud.

| - TUNE | R   | A   | - |
|--------|-----|-----|---|
| SELEC  | CI  | ONE | E |
| BAUD S | SAI | JID | A |
| 6.900  | kł  | bau | d |

**NOTA:** El ancho de banda necesario dependerá del número de servicios presentes en la salida (los seleccionados como ON en el menú de servicios).

#### • Selección de modulación de salida:

Este menú permite introducir la modulación de salida para el transcoder previamente seleccionado. La constelación puede ser 16, 32, 64, 128 o 256 QAM. En caso de que con una modulación de salida se produzca desbordamiento, se indicará en este mismo menú en la última línea, con el mensaje "OVF!". El LED frontal de la unidad lucirá en rojo fijo.

| - TUNER  | A -  |
|----------|------|
| SELECCI  | ONE  |
| MOD SAL  | IDA  |
| 16 QAM ( | OVF! |

#### • Selección de la inversión de espectro de salida.

En este menú se permite seleccionar la inversión de espectro en la salida QAM: Normal o Invertido.

- TUNER A -SELECCIONE INV. SALIDA INVERTIDO

#### • Ajuste de nivel de salida:

Este menú permite al usuario configurar el nivel de salida del canal correspondiente. El rango está entre 00 (nivel mínimo) y 99 (nivel máximo).

#### Selección de modo de salida:

Este menú permite seleccionar el modo de salida

para el transcoder. Las opciones permitidas son:

Normal: Modo normal de salida

**Carrier Wave:** Se genera una portadora en la frecuencia seleccionada.

Apagado: No se genera ninguna salida.

**NULL**: Se genera una modulación con paquetes nulos.

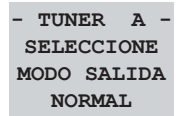

**NOTA:** Si se selecciona la opción Apagado, se considera que el transcoder está deshabilitado por lo que no se tendrá en cuenta un posible desenganche de la entrada a la hora de reflejarlo en el LED frontal.

#### • Selección de modo identificadores de salida:

Este menú permite escoger qué identificadores (*transport\_stream\_ID*, *network\_ID* y original\_network\_ID) se usarán en las tablas de salida del flujo de transporte QAM.

Si se selecciona la opción "AUTO" se usarán los de las tablas de entrada satélite (no editables).

Si se escoge la opción " MANUAL" se podrán editar los campos transport\_stream\_id(ts\_id), network\_ id (n\_id) y original network id(on\_id) en el siguiente sub-menú. - TUNER A -SELECCIONE IDs SALIDA MANUAL

#### • Identificadores de salida:

Este menú mostrará los identificadores (transport, stream\_ID, network\_ID y original\_network\_ID) de las tablas que se usarán en la salida. En función de la opción escogida en el sub-menú anterior se permitirá le edición de los mismos ("MANUAL") o únicamente su visualización ( "AUTO") al ser los mismos que la entrada satélite.

| - TUNER  | A -  |
|----------|------|
| ts_id:0x | 1234 |
| n_id: 0x | 0023 |
| on_id:0x | 0001 |

#### Operator id

En este menú permite la selección del campo "operator\_id" que se reemplazará en el transport stream de salida.

Si en el Transport Stream de entrada no existe dicho campo, el mensaje mostrado será "No se ha detectado".

Si se detecta que existe este campo en la señal de entrada, se mostrará el valor leído en la entrada (IN)

y se podrá editar el de salida (OUT).

| - TUN | ER A -  | - |
|-------|---------|---|
| OPERA | ATOR ID |   |
| IN:   | 0xFE00  | ) |
| OUT:  | 0x0000  | ) |

#### LCN

Este menú permite asignar a los servicios presentes en cada una de las dos salidas un número de canal lógico (LCN, *Logical Channnel Number*). Esta numeración permite, en determinados receptores compatibles, una ordenación automática de los servicios. Si se selecciona **0** como número de canal se entiende que no se quiere asignar ningún número de canal al servicio y se mostrará NO LCN.

> • TUNER A • 1/9 RTL Aus tria LCN:0001

#### Nombre de red

Este menú permite modificar el nombre de la red (parámetro "network\_name" de la tabla NIT). Se puede seleccionar la opción "AUTO", en cuyo caso se usa el nombre de la red de entrada y no es editable, o bien "MANUAL". Si se escoge esta última opción se puede editar el nombre.

> - TUNER A NOMBRE RED MANUAL TELEVES

**Televes**<sup>®</sup>

19

#### Versiones de tablas:

Este menú permite fijar las versiones de las tablas NIT y SDT de la salida (rango 0-31). También existe la opcion "AUT", en cuyo caso se usa la versión de la tabla de entrada correspondiente.

| - TUN  | IER | Α·   | - |
|--------|-----|------|---|
| VERS . | TA  | BLAS | 3 |
| Vers   | NIT | : 00 | C |
| Vers   | SDT | : AU | Г |

#### 5.2 - Menú general (LED B encendido)

Esta sección permite configurar aquellos parámetros globales que se aplican para cada uno de los dos módulos A y B.

#### Selección de lazo de entrada:

Este menú permite activar/desactivar el lazo de entrada de la unidad. En caso de estar activado, el segundo conector de satélite funciona como salida de *loop*, permitiendo el paso de la señal del primer conector para poder utilizarla en otro módulo. Ambos módulos A y B reciben la misma señal.

Si se escoge desactivar el lazo, se configura el segundo conector de satélite como una entrada independiente, que proporcionará la señal al módulo B. En este caso, se puede seleccionar en cuál de las entradas se modificará la alimentación del LNB/DiSEqC.

SELECCIONE LAZO ENTRADA

ON

## Selección de I NB.

Este menú permite configurar el LNB de la unidad. Si el lazo de entrada se encuentra desactivado se podrá configurar un LNB para cada entrada (A y B) de forma independiente.

Si el lazo de entrada se encuentra activado, el LNB de la entrada superior de satélite se empleará para ambas entradas A y B.

| SELECC LNB | SELECC LNB |
|------------|------------|
| A+B (LOOP) | ENTRADA A  |
| SATELITE - | SATELITE B |
| 00V        | 17V        |

La tensión del LNB posee 5 configuraciones posibles:

- 0 V: no alimentado
- 13 V: alimentación para polarización vertical banda baja.
- 13 V ~: alimentación con tono para polarización vertical banda alta.
- 17 V: alimentación para polarización horizontal banda baja.
- 17 V ~: alimentación con tono para polarización horizontal banda alta.

Mediante comandos DiSEqC se puede seleccionar

uno de cuatro satélites (A, B, C y D), por ejemplo si se utiliza un multiswitch. Para ello la alimentación de LNB deberá ser distinta de "00V".

En caso de cortocircuito en alguno de los LNBs, el LED de estado frontal parpadearía y un mensaje de advertencia sería mostrado en este menú en el puerto correspondiente.

| SELECC LNB   | SELECC LNB   |
|--------------|--------------|
| A+B (LOOP)   | ENTRADA B    |
| SATELITE A   | SATELITE A   |
| 13v~ CORTO!! | 13v~ CORTO!! |

#### Selección de modo de frecuencia de salida:

Este menú permite seleccionar entre los modos de frecuencia de salida disponibles:

- Canal: el usuario selecciona un canal de salida entre los disponibles según la tabla CCIR (apéndice A).
- Manual: el usuario selecciona manualmente una frecuencia de salida entre 46.00 MHz y 862.00 MHz y en intervalos de 250 kHz.

| SELECCIONE |  |  |  |
|------------|--|--|--|
| MODO FREC. |  |  |  |
| SALIDA     |  |  |  |
| CANAL      |  |  |  |

#### Selección de gestión de nuevos servicios:

Este menú permite seleccionar el estado inicial (a ON o a OFF) de los nuevos servicios. Esto afecta

tanto a los servicios encontrados tras un escaneo como también a los nuevos servicios que puedan aparecer.

Se consideran nuevos servicios los encontrados después del primer scan (por cambios en el transponder de entrada). Un servicio deja de considerarse nuevo desde el momento en que el usuario graba una nueva configuración.

SELECCIONE NUEVOS SERVICIOS ON

#### Selección de dirección de control remoto:

Dirección de la unidad para ser controlada a través de un módulo Control de Cabecera (CDC). Para que una cabecera pueda ser controlada remotamente cada dispositivo debe tener asignada una dirección única (1 a 254). Es responsabilidad del instalador asegurar que no existan dirección duplicadas en el bus de control.

| SELECCIONE |
|------------|
| DIRECCION  |
| REMOTO     |
| 001        |

El rango válido de direcciones comprende desde la 1 hasta la 254 (número máximo de dispositivos controlables desde una cabecera CDC).

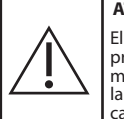

ATENCIÓN: El duplicado de direcciones puede provocar colisión de datos en el bus de modo que los transmoduladores pierdan la capacidad de comunicarse con la cabecera de control remoto.

#### Selección de idioma:

Este menú permite seleccionar el idioma deseado por el usuario. El módulo dispone de 3 idiomas: inglés, alemán y español seleccionables mediante los botones  $\blacktriangle$  y  $\blacktriangledown$ .

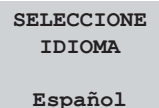

#### • Restaurar parámetros por defecto:

Este menú permite configurar la unidad con los parámetros iniciales incluidos en la misma. Para efectuar esta operación se debe mantener pulsado el botón ● en este menú.

PARAMETROS POR DEFECTO PULSE • PARA DEFECTO A continuación, la unidad mostrará el siguiente mensaje:

Pasando a config. por defecto...

Una vez finalizada la operación, se retornará al menú principal.

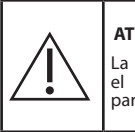

#### ATENCIÓN:

La dirección de control remoto tomará el valor 1 tras restaurar la unidad a parámetros por defecto.

5.3 - Menú de monitorización (LED C encendido):

Este sección indica las versiones de firmware de la unidad e información de estado de la misma.

#### Menú de versiones:

Este menú muestra el número de referencia de la unidad, la versión de firmware, y la versión de FPGA (modulador QAM).

> Ref: 563001 FW:1.00.0056 FPGA:2.01.19

21

#### • Estado de las entradas:

Este menú indica si la señal de entrada se encuentra enganchada; si es así se muestran el link margin, la C/N actual estimada y la C/N mínima registrada. la cual se puede resetear pulsando la tecla ●.

| - TUNI | ER A - |
|--------|--------|
| L.M.:  | 4.9dB  |
| C/N:   | 10.3dB |
| Min:   | 7.1dB  |

Si la señal de entrada no se encuentra enganchada, se indica en el menú:

| - | TUNER  | A- |
|---|--------|----|
|   | ESTADO | :  |
|   | DESENG | •  |

#### Estado de las salidas:

Este menú muestra los mensajes relacionados conla adaptación y eliminación de servicios configurada en el menú SERVICIOS.

Los posibles mensajes que pueden aparecer en esta pantalla son los siguientes:

 Ocupación: se presenta cuando la adaptación se está llevando a cabo sin errores y muestra al usuario el porcentaje de Bit Rate que se está ocupando a la salida. También se muestra el máximo alcanzado, el cual se puede resetear pulsando la tecla ●. Los porcentajes de ocupación mostrados en esta pantalla son siempre porcentajes reales, es decir, sólo los derivados de la última grabación realizada por el usuario, en ningún caso se tiene en cuenta aquí el valor de ocupación "estimado" tras cambios de configuración sin guardar como se hace en menu servicio.

 - Desbordamiento: se muestra este mensaje ("Desbordado!") cuando se detecta que los servicios seleccionados superan el *bitrate* disponible en la salida. El usuario deberá eliminar alguno de los servicios seleccionados para que el módulo funcione correctamente.

No se recomiendan valores de ocupación superiores al 85%. Esto es así porque la indicación de ocupación es una medida instantánea, si se supera este valor a causa de la variabilidad del *transport stream* de entrada es posible que se produzcan desbordamientos puntuales que degraden la calidad de imagen en la salida.

Este menú es sólo de lectura.

| - TUI       | NER         | A  | - |
|-------------|-------------|----|---|
| Ocupa       | acio        | n: |   |
| <b>49</b> % |             |    |   |
| Max:        | <b>69</b> % |    |   |

Si la señal de entrada está desenganchada, se muestra en el menú.

- TUNER A-ESTADO: DESENG.

#### • Menú de temperatura:

Este menú muestra la temperatura interna actual de la unidad y la máxima temperatura registrada en la misma (° C).

| - TE | MP - |
|------|------|
| ACT: | 44°C |
| MAX: | 46°C |

La máxima temperatura registrada se almacena en una memoria no volátil para cuestiones de monitorización.

Mantiendo pulsado el botón ● se resetea el valor de la temperatura máxima registrada.

| - TEM   | P -  |
|---------|------|
| ACT:    | 70°C |
| MAX:    | 70°C |
| WARNING | TEMP |

En caso de que el máximo registrado esté fuera del margen óptimo debería modificarse la instalación para intentar reducir la temperatura, por ejemplo montando los módulos en un cofre T-0X con ventilación ref. 507202.

Para comprobar si este cambio es efectivo se puede resetear el máximo y comprobar su valor pasado un cierto tiempo.

#### 5.4 Grabación de parámetros

Una vez seleccionado el valor deseado en cualquiera de los menús, para grabar los datos se pulsará la tecla ■ durante aproximadamente 3 segundos. El display mostrará la siguiente indicación:

> Grabando los parametros y rearrancando...

No se debe retirar el mando hasta que desaparezca el mensaje.

Si se modifican los datos de configuración pero no se graban, se recupera la configuración anterior transcurridos unos 30 segundos, es decir, se anulan los cambios realizados.

## 6. - Control del dispositivo

Esta versión del DVBS2-QAM Twin permite la configuración y monitorización desde un PC, tanto de forma local como remota.

## a. Control local

Es necesario disponer del programa "Gestión de Cabeceras" (v2.1.4.110 o superior) y de un cable especial (proporcionado con dicho programa) que conecta un puerto serie de PC al conector "PRGM" del DVBS2-QAM Twin.

Desde el programa se pueden configurar, guardar y leer todos los parámetros de funcionamiento, así como monitorizar el correcto funcionamiento del dispositivo.

#### **b.** Control remoto

Es necesario disponer de un módulo de Control de Cabecera (ref. 5559 ó 555911) que incluye el programa mencionado anteriormente.

Una vez establecida la comunicación con el control de cabecera se podrá acceder a todos los dispositivos controlables que se hayan instalado en la cabecera. En este caso es indispensable que cada elemento esté programado asignándole una única dirección de dispositivo a elegir entre 1 y 254.

**Televes**<sup>®</sup>

23

## 7. Esquema de menús

| MENÚS & SUBMENÚS |                                                                                                    |          |                                                                                                    |              |                                                                                             |
|------------------|----------------------------------------------------------------------------------------------------|----------|----------------------------------------------------------------------------------------------------|--------------|---------------------------------------------------------------------------------------------|
| ✓ →              | MENÚ INDIVIDUAL                                                                                                    | ▲        | MENÚ GENERAL                                                                                                    | ◆<br>→       | MENÚ DE MONITORIZACIÓN                                                                      |
| 🖌 🕺 Submenús 🚽   | Selección de transcoder<br>Selección de frecuencia de entrada<br>Selección Baud rate de entrada<br>Selección de servicios<br>Selección de frecuencia / canal de salida<br>Selección de baud rate de salida<br>Selección de modulación de salida<br>Selección de la inversión de espectro de salida<br>Ajuste de nivel de salida<br>Selección de modo de salida<br>Selección de modo de salida<br>Selección de modo identificadores de salida<br>Identificadores de salida<br>Operador id<br>LCN<br>Nombre de red<br>Versiones de tablas | Submenús | Selección de lazo de entrada<br>Selección de LNB<br>Selección de modo de frecuencia de salida<br>Selección de gestión de nuevos servicios<br>Selección de dirección de control remoto<br>Selección de idioma<br>Restaurar parámetros por defecto | 🖌 Submenús 🚽 | Menú de versiones<br>Estado de las entradas<br>Estado de las salidas<br>Menú de temperatura |

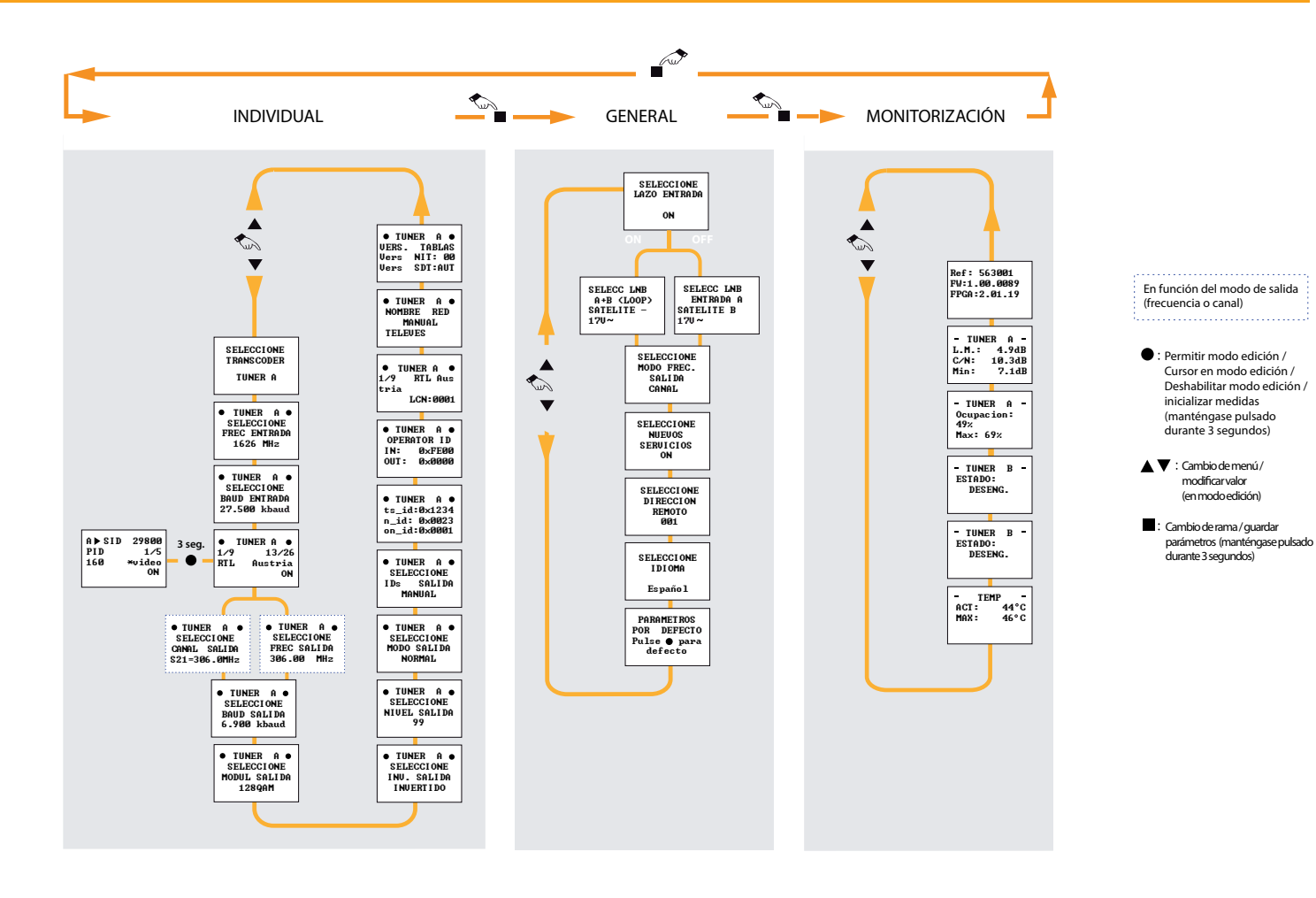

Televes<sup>®</sup> 25

#### 7.1 Configuración Copiar / Pegar utilizando la Unidad de Programación

Para entrar en modo copiar/pegar, se deben mantener presionados los botones ● y ▼ al mismo tiempo desde cualquier menú PRINCIPAL. A continuación, se muestra el diagrama de flujo que aparece a continuación para copiar / pegar configuraciones desde / hacia la unidad de programación.

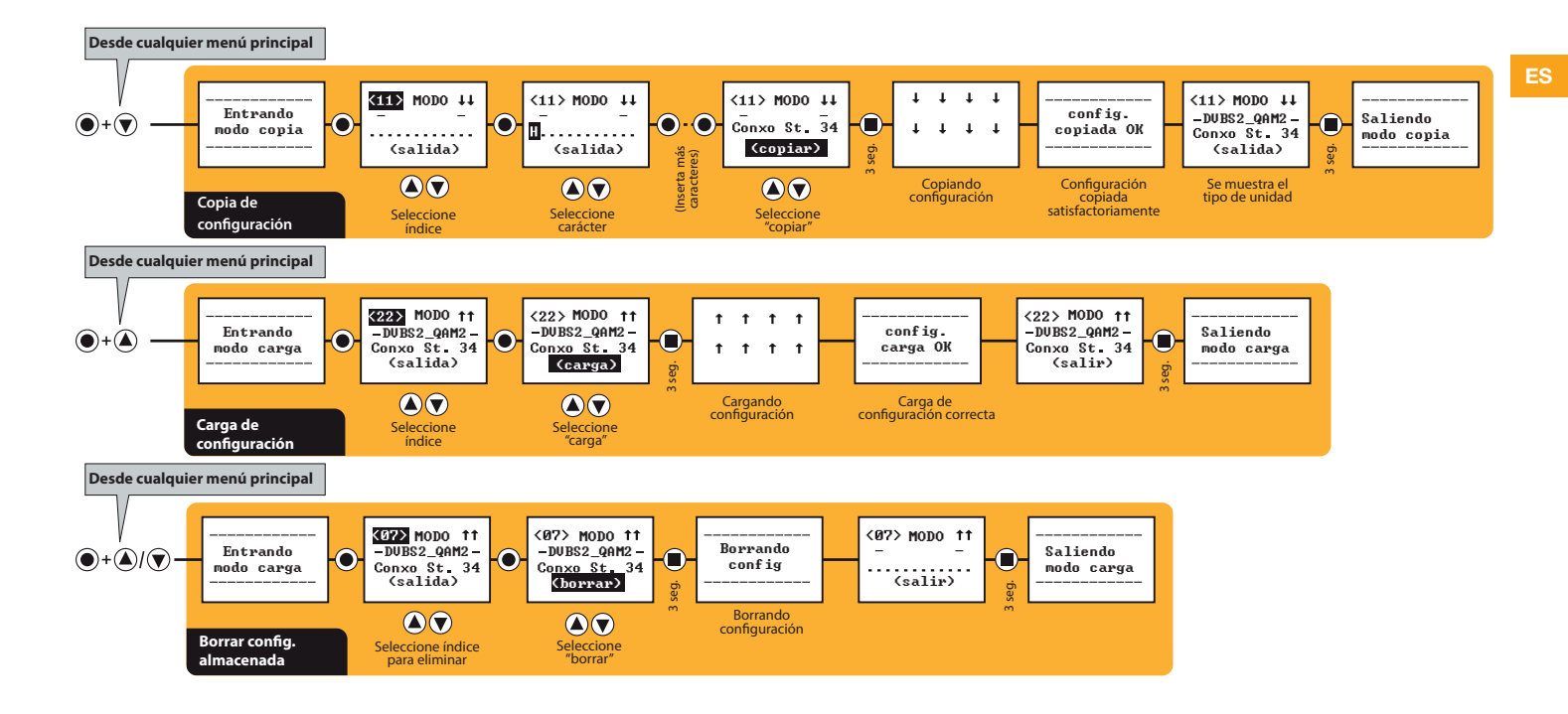

## 8. Ejemplo de aplicación

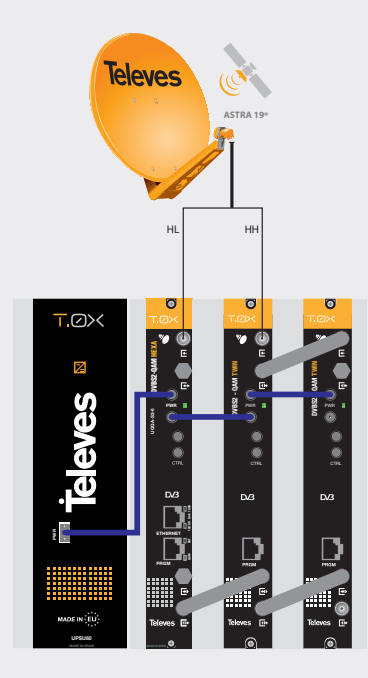

Ref.564522

En el esquema se muestra el montaje para la distribución de 10 canales QAM mediante un módulo 564501 (DVBS2-QAM Hexa) y dos módulos 563001.

Televes

27

## 9. Normas para montaje en rack (máx. 49 DVBS2-QAM Twin - 7 subracks de 5u. de altura - 8,7")

## 9.1. Instalación del rack con ventilación

Para favorecer la renovación y circulación del aire en el interior del rack, reduciendo de esta manera la temperatura de las unidades y mejorando por ello sus prestaciones, se recomienda colocar 2 unidades de ventilación de 25W de potencia, sobre todo cuando el rack con el DVBS2-QAM Twin se encuentre en ambientes cálidos, superiores a 45°C. Estos ventiladores irán colocados en una bandeja atornillada en la parte superior del Rack, fig. 1 y 2. De esta manera, los ventiladores harán circular entre los módulo el aire fresco que entra por la parte inferior del armario (fig.3), y lo expulsarán a través de la rendija (de unos 3 a 5 cm) que hay en su parte superior.

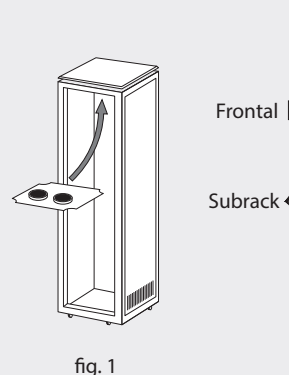

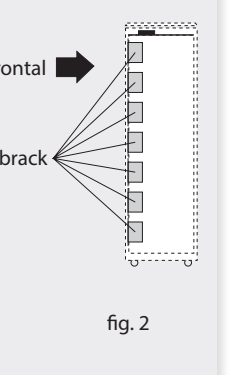

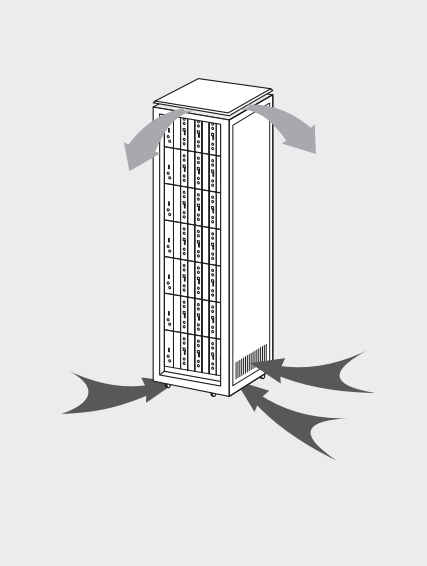

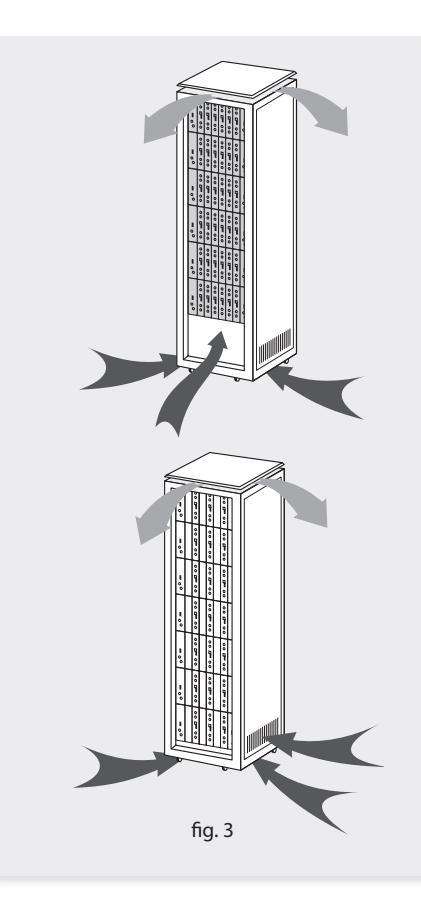

Es muy importante que este ciclo discurra correctamente, debiendo evitarse:

- Abrir las puertas laterales, ya que provocaría que los ventiladores aspiren el aire del exterior en lugar de aspirar el aire del interior.
- Colocar objetos junto al rack que taponen las entradas y salidas de aire.
- En los casos en que el rack no este completo, se deben colocar los subracks de arriba a abajo sin dejar huecos en el medio, fig 4.

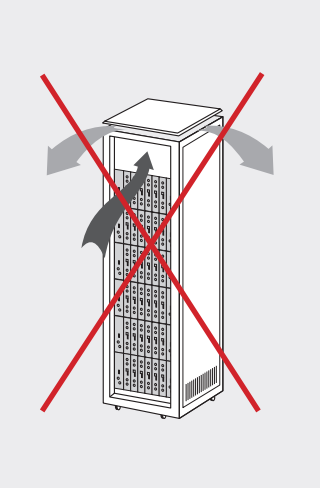

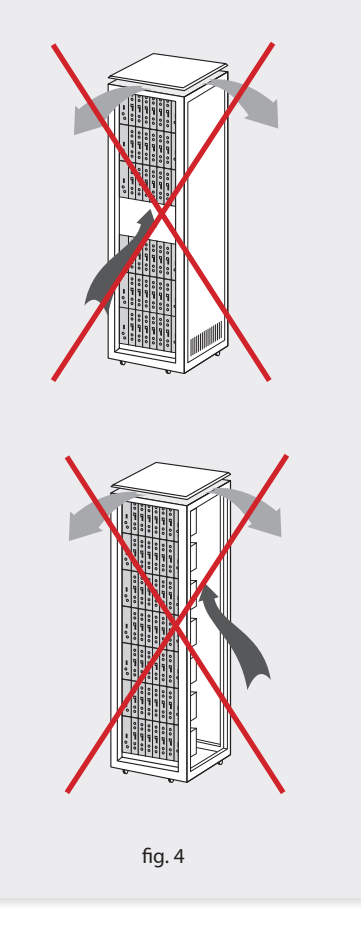

## 9.2. Instalación del rack sin ventilación

Para la instalación de las unidades en racks sin ventilación, cuando el rack se encuentra en lugares con temperatura ambiente alrededor de los 45°C, se recomienda colocar el Rack completamente abierto, es decir, prescindiendo de sus puertas laterales para favorecer la ventilación de las unidades , fig. 5.

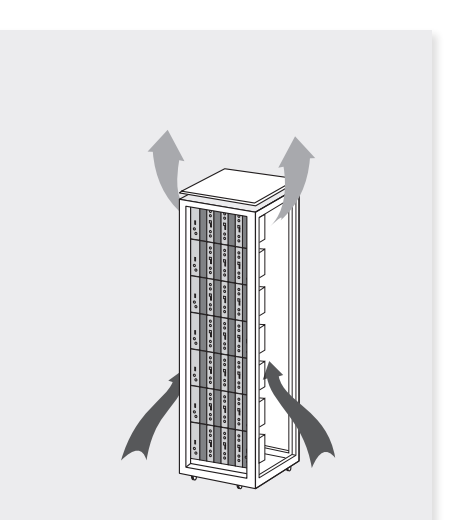

fig. 5

**Televes**<sup>®</sup>

29

## 10. Normas para montaje en cofre

#### IMPORTANTE

El esquema de ventilación recomendado es el de la figura tanto en caso de disposición horizontal como vertical de los cofres.

La temperatura máxima en las proximidades del cofre situado a mayor altura no debe ser superior a 45°C, tanto si la disposición de los cofres es horizontal como vertical.

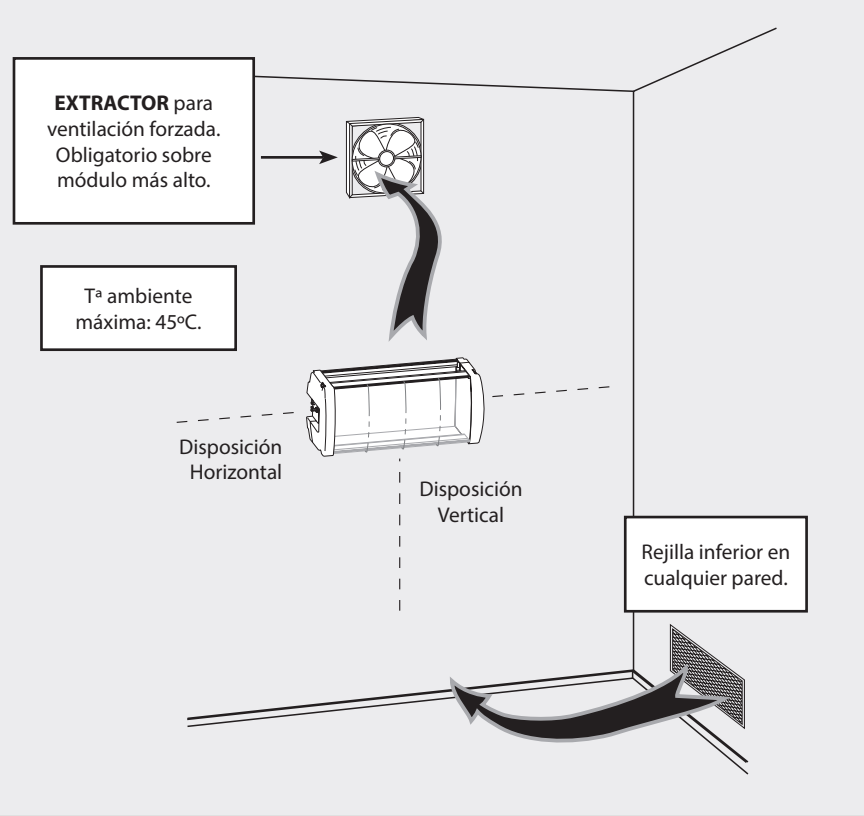

#### IMPORTANTE

Se recomienda situar los cofres en horizontal, colocándolos a la menor altura posible.

En caso de no poder utilizar la colocación horizontal, se empleará la colocación vertical.

Se respetarán las distancias de seguridad indicadas en los esquemas adjuntos.

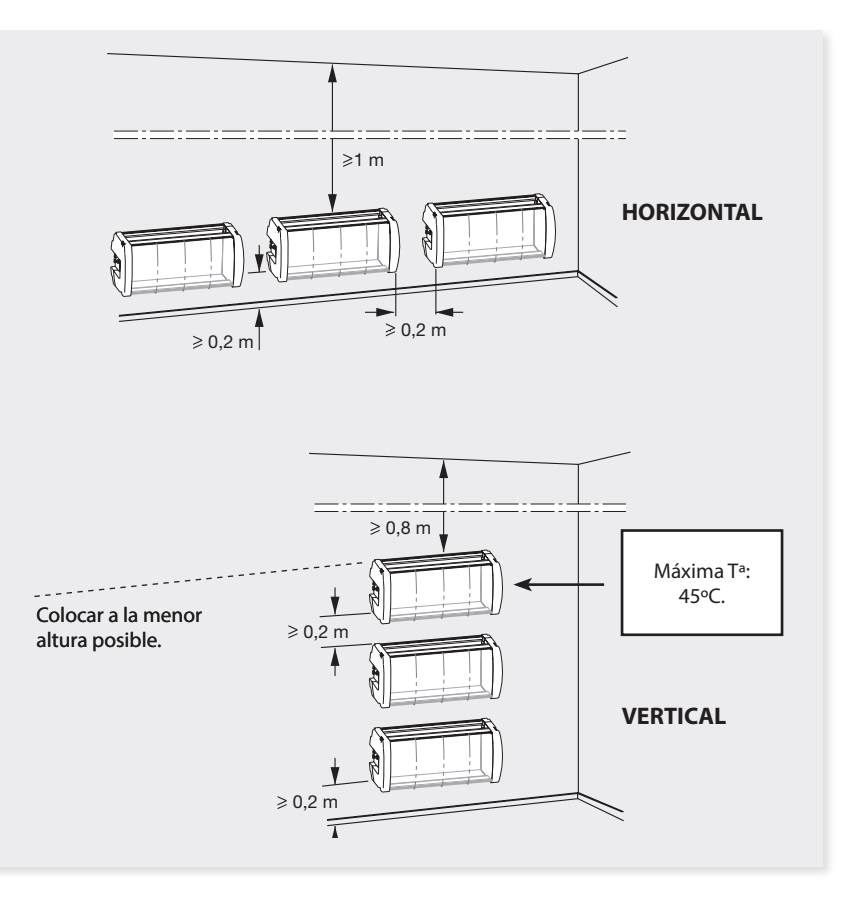

31

## **Apéndice A**

| Tabla CCIR |                          |                      |
|------------|--------------------------|----------------------|
| Canal      | Frecuencia central (MHz) | Ancho de banda (MHz) |
| C02        | 50.50                    | 7                    |
| C03        | 57.50                    | 7                    |
| C04        | 64.50                    | 7                    |
| L01        | 71.50                    | 7                    |
| L02        | 78.50                    | 7                    |
| L03        | 85.50                    | 7                    |
| S01        | 107.50                   | 7                    |
| S02        | 114.50                   | 7                    |
| S03        | 121.50                   | 7                    |
| S04        | 128.50                   | 7                    |
| S05        | 135.50                   | 7                    |
| S06        | 142.50                   | 7                    |
| S07        | 149.50                   | 7                    |
| S08        | 156.50                   | 7                    |
| S09        | 163.50                   | 7                    |
| S10        | 170.50                   | 7                    |
| C05        | 177.50                   | 7                    |

| C06 | 184.50 | 7 |
|-----|--------|---|
| C07 | 191.50 | 7 |
| C08 | 198.50 | 7 |
| C09 | 205.50 | 7 |
| C10 | 212.50 | 7 |
| C11 | 219.50 | 7 |
| C12 | 226.50 | 7 |
| S11 | 233.50 | 7 |
| S12 | 240.50 | 7 |
| S13 | 247.50 | 7 |
| S14 | 254.50 | 7 |
| S15 | 261.50 | 7 |
| S16 | 268.50 | 7 |
| S17 | 275.50 | 7 |
| S18 | 282.50 | 7 |
| S19 | 289.50 | 7 |
| S20 | 296.50 | 7 |
| S21 | 306.00 | 8 |
| S22 | 314.00 | 8 |

| S23 | 322.00 | 8 |
|-----|--------|---|
| S24 | 330.00 | 8 |
| S25 | 338.00 | 8 |
| S26 | 346.00 | 8 |
| S27 | 354.00 | 8 |
| S28 | 362.00 | 8 |
| S29 | 370.00 | 8 |
| S30 | 378.00 | 8 |
| S31 | 386.00 | 8 |
| S32 | 394.00 | 8 |
| S33 | 402.00 | 8 |
| S34 | 410.00 | 8 |
| S35 | 418.00 | 8 |
| S36 | 426.00 | 8 |
| S37 | 434.00 | 8 |
| S38 | 442.00 | 8 |
| S39 | 450.00 | 8 |
| S40 | 458.00 | 8 |
| S41 | 466.00 | 8 |

| C21 | 474.00 | 8 |
|-----|--------|---|
| C22 | 482.00 | 8 |
| C23 | 490.00 | 8 |
| C24 | 498.00 | 8 |
| C25 | 506.00 | 8 |
| C26 | 514.00 | 8 |
| C27 | 522.00 | 8 |
| C28 | 530.00 | 8 |
| C29 | 538.00 | 8 |
| C30 | 546.00 | 8 |
| C31 | 554.00 | 8 |
| C32 | 562.00 | 8 |
| C33 | 570.00 | 8 |
| C34 | 578.00 | 8 |
| C35 | 586.00 | 8 |
| C36 | 594.00 | 8 |
| C37 | 602.00 | 8 |
| C38 | 610.00 | 8 |
| C39 | 618.00 | 8 |

**Televes**<sup>®</sup>

33

| C40 | 626.00 | 8 |
|-----|--------|---|
| C41 | 624.00 | 0 |
| C41 | 034.00 | 0 |
| C42 | 642.00 | 8 |
| C43 | 650.00 | 8 |
| C44 | 658.00 | 8 |
| C45 | 666.00 | 8 |
| C46 | 674.00 | 8 |
| C47 | 682.00 | 8 |
| C48 | 690.00 | 8 |
| C49 | 698.00 | 8 |
| C50 | 706.00 | 8 |
| C51 | 714.00 | 8 |
| C52 | 722.00 | 8 |
| C53 | 730.00 | 8 |
| C54 | 738.00 | 8 |
| C55 | 746.00 | 8 |
| C56 | 754.00 | 8 |
| C57 | 762.00 | 8 |
| C58 | 770.00 | 8 |

| C59 | 778.00 | 8 |
|-----|--------|---|
| C60 | 786.00 | 8 |
| C61 | 794.00 | 8 |
| C62 | 802.00 | 8 |
| C63 | 810.00 | 8 |
| C64 | 818.00 | 8 |
| C65 | 826.00 | 8 |
| C66 | 834.00 | 8 |
| C67 | 842.00 | 8 |
| C68 | 850.00 | 8 |
| C69 | 858.00 | 8 |

## **Televes**

# European technology Made in \* EU rope